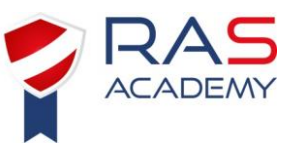

## Scherm gebeurtenissen

Wanneer een gebeurtenis zoals alarm of storing gaande is zal dit op het scherm komen in een menu.

| 3       | 1                                           | 2               |                          |            |
|---------|---------------------------------------------|-----------------|--------------------------|------------|
| ec etno | ov                                          |                 | 08:27 - Thursday, 30 Jan | uary 2020  |
|         | ZONES IN ALARM: 001                         | FIRST ZONE: 1.1 | LAST ZONE: 1.1           | <b>A</b> 4 |
| 0       | ٢                                           | ALARM           |                          |            |
|         | 1/1 a                                       | MCP ALARM       | 08:23<br>30.01.2020<br>e |            |
|         | (1.1):<br>(1.1):<br>(1): Description Area 1 | c<br>d          | f — 🗖 👔                  |            |
| D       |                                             |                 |                          |            |
| T       |                                             |                 |                          |            |
|         |                                             |                 | ,                        | C.         |

- 1. ALARMBALK: Geeft aan of er een actief alarm is, volgens de EN54-2 norm. Het bevat een teller voor zones in alarm; de eerste zone in alarm en de laatste zone in alarm.
- 2. STATUSBALK: De statusbalk laat alleen zien in welke gebeurtenissenlijst de centrale zich bevindt. gebeurtenissen kunnen zijn: ALARM, STORING, TECHNISCH, UITGESCHAKELD, TEST.
- Deze lijst toont het aantal gebeurtenissen per status. 3.

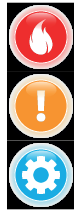

Dit icoon zal oplichten wanneer 1 of meerdere alarmen plaatsvinden.

Dit icoon zal oplichten wanneer 1 of meerdere fouten plaatsvinden.

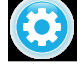

Dit icoon zal oplichten wanneer de teller 1 of meer actieve technische signalen aangeeft van ingangsmodules die als technische ingang zijn ingesteld.

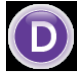

Dit icoon licht op wanneer de teller 1 of meer uitgeschakelde entiteiten aangeeft.

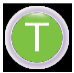

Dit icoon zal oplichten wanneer de teller 1 of meer entiteiten in teststatus aangeeft.

- 4. Op de rechter kant zijn iconen te vinden om te navigeren in het menu
- 5. Hier zijn de details van de gebeurtenis te zien: zone, adres, toestel type... Door op de blauwe 'i' te duwen kan meer informatie verkregen worden.